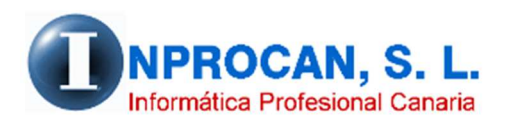

Inprocan, S.L. Juan Domínguez Pérez, 19, 3°, Oficina 18. 35008 – Las Palmas de Gran Canaria Teléfono: 928463341

Aumento de devengos y Cálculo de Atrasos por porcentaje

## PARA QUE SIRVE.

Estos procesos sirven para cuando un convenio se actualiza aumentando la masa salarial de cada productor en un porcentaje de forma automática y para calcular los atrasos por dicho aumento.

## AUMENTO DE DEVENGOS EN PORCENTAJE.

Este proceso se encuentra en la opción A – 5

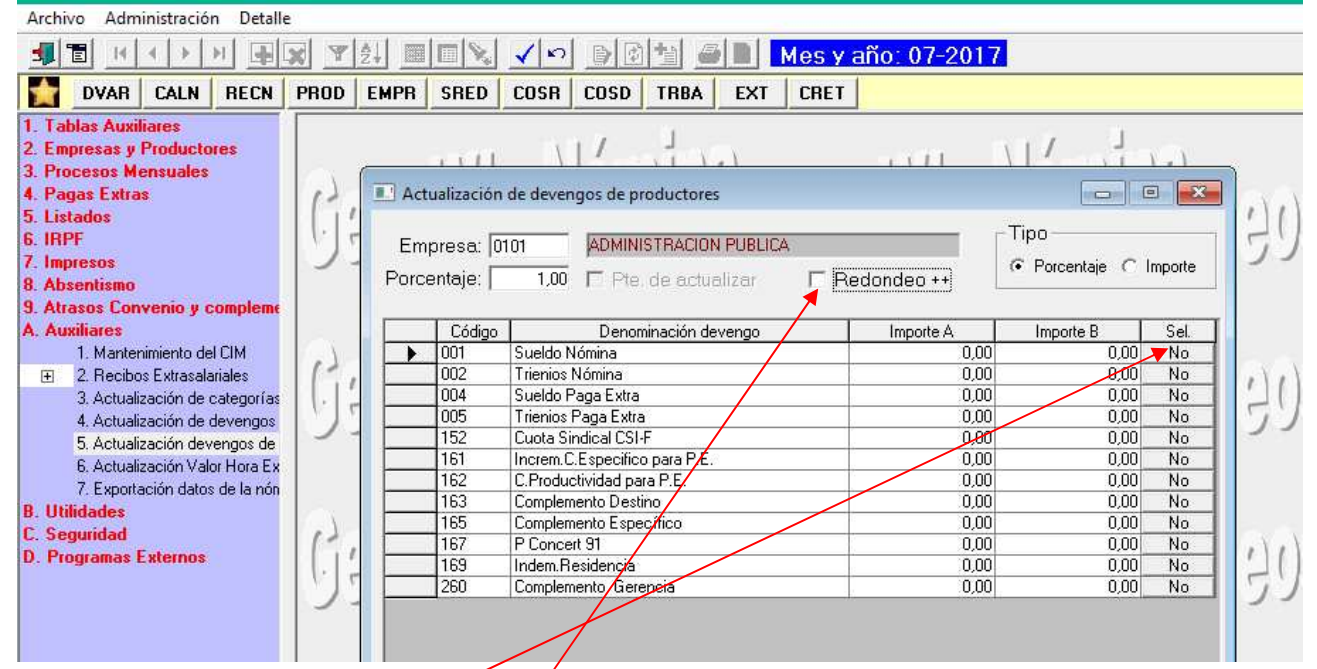

- 1. Elegimos la empresa y el porcentaje de aumento. Si queremos un redondeo especial al alza hay que marcar el check "*Redondeo ++"*
- 2. Luego elegiremos los conceptos que queremos aumentar haciendo click en la columna *"Sel"*.
- 3. Validamos y el proceso se ejecuta.

**NOTA:** Hay que tener en cuenta que <u>no se puede deshacer el aumento</u> por lo que es aconsejable hacer antes una copia de la Base de Datos **Nomina2000.mdb** que se aloja en INPROCANWIN\NOMINAGEOS\DB

## CALCULO DE ATRASOS EN CONCEPTOS SEPARADOS INCLUIDOS EN LA NOMINA DEL MES.

Este proceso se encuentra en la opción 9 – 1

Para poder hacer los atrasos en conceptos detallados tienen que contactar con INPROCAN porque hay que parametrizarlo en la instalación. Si no se hace, los atrasos irán todos al concepto 888.Atrasos.

| Archivo Administración Opc                                                                                                    | iones |             |         |                                                                                                    |                                                                                                    |              |                        |           |              | _     |            |  |
|----------------------------------------------------------------------------------------------------|-------|-------------|---------|----------------------------------------------------------------------------------------------------|----------------------------------------------------------------------------------------------------|--------------|------------------------|-----------|--------------|-------|------------|--|
|                                                                                                    | XY    | 24 <b>m</b> |         | 10                                                                                                    |                                                                                                    | 11           | 5 D N                  | les y a   | año: 07      | -2017 |            |  |
| DVAR CALN RECN                                                                                                    | PROD  | EMPR        | SRED    | COSR                                                                                                    | COSD                                                                                                    | TRBA         | EXT                    | CRET      |              |       |            |  |
| <ol> <li>Tablas Auxiliares</li> <li>Empresas y Productores</li> <li>Procesos Mensuales</li> <li>Pagas Extras</li> <li>Listados</li> <li>IRPF</li> <li>Impresos</li> <li>Absentismo</li> <li>Atrasos Convenio y complem         <ol> <li>Cálculo de atrasos</li> <li>Iraspaso de atrasos a Dai</li> <li>4. Complementarias</li> <li>Auxiliares</li> <li>Utilidades</li> <li>Seguridad</li> <li>Programas Externos</li> </ol> </li> </ol> |       |             | C Atras | de atrasc<br>etros d<br>esa inic<br>presa fi<br>ctor inic<br>luctor fi<br>Año inic<br>s/Año fi<br>ios por car<br>nes | s de conv<br>e selec<br>cial:<br>cial:<br>cial:<br>cial:<br>cial:<br>cial:<br>cial:<br>cial:<br>solution | enio<br>ción | Atrasos por<br>Nóminas | aumento c | e porcentaje |       | luye bajas |  |

- 1. Elegimos la empresa y los productores que queremos calcular.
- 2. Indicamos el mes-año inicial y mes-año final teniendo en cuenta que no se pueden mezclar ejercicios.
- 3. Marcamos "Atrasos por aumento de porcentaje"
- 4. Cuando validemos todos los datos se nos abrirá la pantalla que hay en la siguiente hoja:

| Códiga | Denominación devengo       | Cód.Dv. | Denominación cto. dato variable | Sel. |
|--------|----------------------------|---------|---------------------------------|------|
| 001    | Sueldo Nómina              | 275     | Atrasos Sueldo                  |      |
| 002    | Trienios Nómina            | 228     | Atrasos Trienios                |      |
| 004    | Sueldo Paga Extra          |         |                                 |      |
| 005    | Trienios Paga Extra        |         |                                 |      |
| 017    | Enfermedad C/Empresa       |         |                                 |      |
| 018    | Enfermedad C/Seg Soc       |         |                                 |      |
| 019    | Accidente Imp Prest        |         |                                 |      |
| 020    | Maternidad                 |         |                                 |      |
| 105    | Ayuda Fallecimiento        |         |                                 |      |
| 107    | Atrasos Productividad      |         |                                 |      |
| 109    | Atrasos Inc.Comp.Espec.    |         |                                 |      |
| 112    | Compt Pension              |         |                                 |      |
| 115    | Ayuda Estudios             |         |                                 |      |
| 116    | Ayuda Estudios Pluriempleo |         |                                 |      |
| 117    | Gratificación 25 años      |         |                                 |      |
| 119    | Diferenc.Paga Extra        |         |                                 |      |
| 129    | Deduccion Huelga           |         |                                 |      |
| 137    | Retenc.Diligencia Embargos |         |                                 |      |
| 141    | Manutencion con retención  |         |                                 |      |
| 151    | Cuota Sindical SEPCA       |         |                                 |      |
| 152    | Cuota Sindical CSI-F       |         |                                 |      |
| 152    | Gratificacion Jubilacion   |         |                                 |      |

En esta pantalla pondremos el porcentaje de aumento para calcular los atrasos y tendremos que indicar en la columna *"Cód.Dv"* en qué concepto variable queremos dejar el resultado del atraso de cada concepto elegido.

Lo que hará el programa es que irá a los meses elegidos en el cálculo y aumentará los conceptos elegidos en esta pantalla en el porcentaje indicado dejando el resultado de cada concepto en el devengo variable que hayamos elegido para posteriormente traspasarlos a los Datos Variables del mes en el que se van a pagar los atrasos.

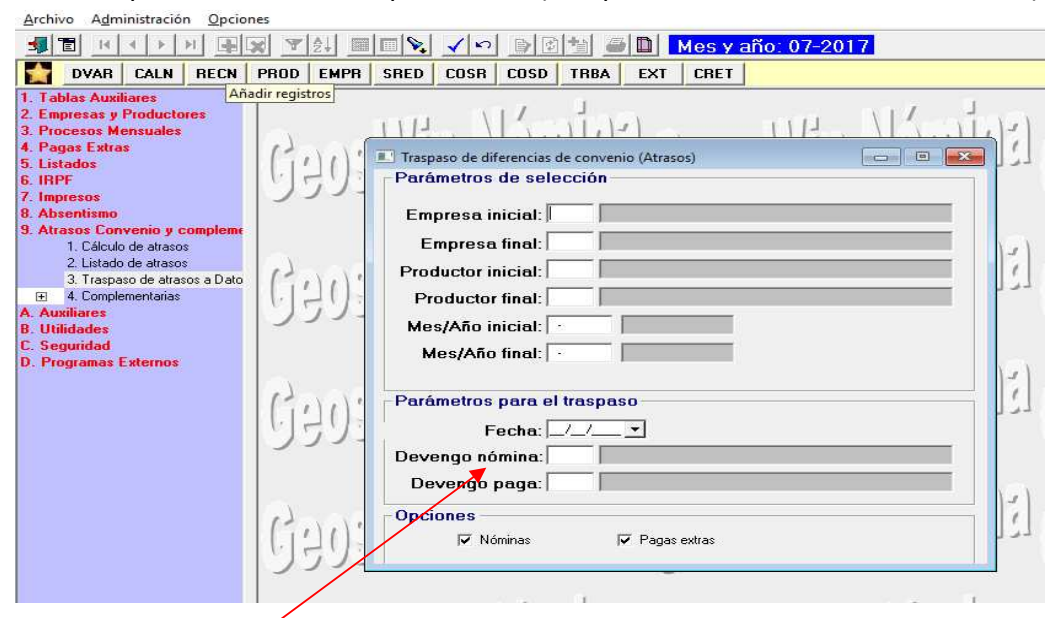

Este traspaso se hace en la opción 9 – 3 (Traspaso de atrasos a datos variables)

Los datos de Devengo Nómina y Paga no se activan puesto que estamos hablando que los atrasos van a ir en conceptos detallados.